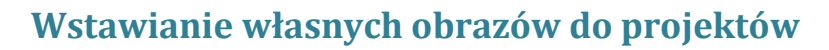

STOWARZYSZENIE BIBLIOTEKARZY

POLSKICH

W tworzonym projekcie możemy wykorzystać obrazy własne, zapisane na dysku komputera lub zamieszczone na naszym profilu w serwisie Facebook, które prześlemy do galerii obrazów Canva. Przesyłane pliki muszą spełniać kilka wymagań: powinny być zapisane w formacie JPEG, PNG lub SVG i mieć wielkość maksymalnie 25 MB.

Aby przesłać zdjęcia z komputera musimy mieć otworzony projekt. Klikamy po lewej stronie w **PRZESŁANE PLIKI**, a następnie w zielony przycisk **Prześlij własne obrazy**.

| Canve             |    | Plik       | 🛓 Zmień rozmiar               | Cofnij     |                     | Pomoc |  | plakat-konkurs | Udostępnij | Pobierz | Zamów wydruki |   | Publiczny |
|-------------------|----|------------|-------------------------------|------------|---------------------|-------|--|----------------|------------|---------|---------------|---|-----------|
| Q<br>szukaj       |    | komiks     |                               |            | Y                   |       |  |                |            |         |               |   |           |
|                   |    | Utwórz     | własne foldery                | SZCZ       | EGÓŁY               |       |  |                |            |         |               |   |           |
| ELEMENTY<br>TEKST | Pr | rzesłane p | oliki Zakupione               |            | acebook             |       |  |                |            |         |               |   |           |
| <i>Ш</i><br>тю    |    | <br>[      | Prześlij własne c             | brazy      | ]                   | L     |  |                |            |         |               |   | 1         |
| ↑<br>PRZESŁANE    |    |            | lub po prostu prze<br>pulpitu | ciągnij je | z                   |       |  |                |            |         |               |   |           |
|                   |    |            |                               |            |                     |       |  |                |            |         |               |   |           |
|                   |    |            |                               |            |                     |       |  |                |            |         |               |   |           |
|                   |    |            |                               |            | + Dodaj nową stronę |       |  |                |            |         |               |   |           |
|                   |    |            |                               |            |                     |       |  |                |            |         |               | Ģ | - 122% +  |

Wybieramy plik, który chcemy przesłać. Postęp przesyłania pliku będzie widoczny w dwóch miejscach – za pomocą wyświetlonego pod obrazem zielonego paska, a oprócz tego na okrągłej ikonce symbolizującej przesyłanie pliku. Możliwe jest także przesłanie od razu kilku zdjęć – należy wówczas zaznaczyć na dysku kilka plików (klikamy na pliki do wysłania z wciśniętym klawiszem Ctrl).

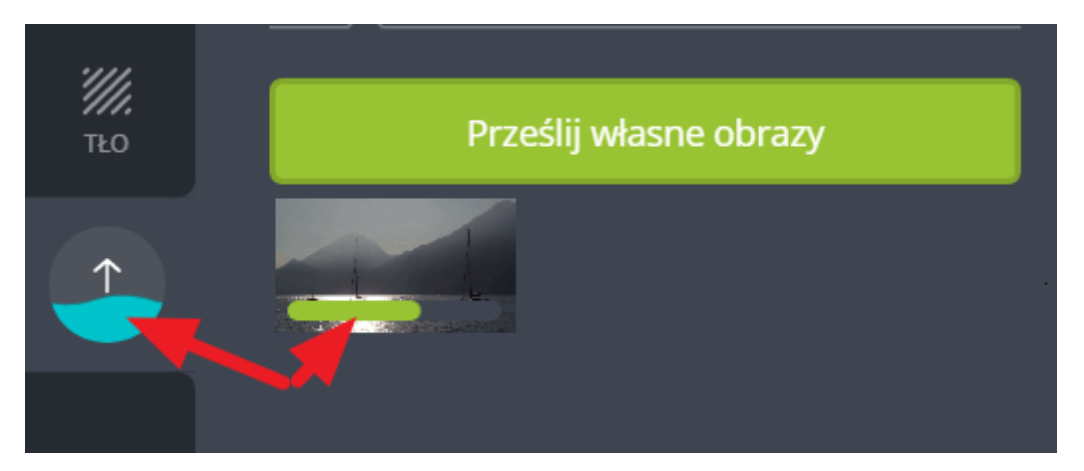

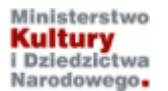

Kurs realizowany w ramach projektu "Baśnie i legendy polskie w komiksie". Projekt dofinansowano ze środków Ministra Kultury i Dziedzictwa Narodowego pochodzących z Funduszu Promocji Kultury.

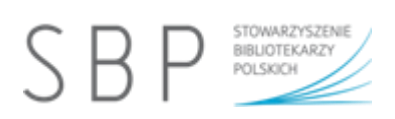

Wszystkie przesłane pliki będą gromadzone w domyślnym folderze **Przesłane pliki**. W planie darmowym nie mamy możliwości tworzenia folderów na przesyłane zdjęcia, jest to opcja dostępna wyłącznie w planie płatnym.

W dowolnej chwili można usunąć przesłane pliki z galerii Canva. Po najechaniu kursorem myszy w obszar miniatury, pojawi się na niej ikonka z literką "i". Kliknięcie w tę ikonkę powoduje pojawienie się ikony Kosz. Wystarczy kliknąć w nią i obraz zostanie usunięty.

| Prześlij własne obrazy |   |  |  |  |  |  |  |  |  |
|------------------------|---|--|--|--|--|--|--|--|--|
|                        |   |  |  |  |  |  |  |  |  |
| ل<br>الله Kosz         | × |  |  |  |  |  |  |  |  |

Możemy także wykorzystać obrazy zgromadzone na naszym koncie w serwisie Facebook. W tym celu po wybraniu z lewego menu opcji **PRZESŁANE PLIKI** klikamy w folder **Facebook** i naciskamy przycisk **Użyj zdjęć z Facebooka**.

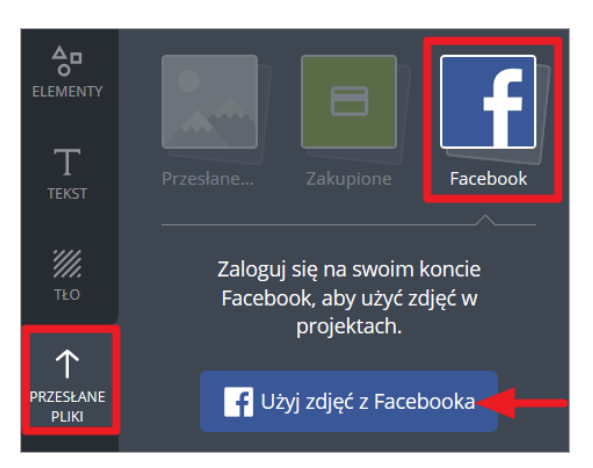

Pojawi się okienko logowania do Facebooka, a następnie otrzymamy poniższy widok z informacją, że Canva otrzyma dostęp do naszych zdjęć. Potwierdzamy, że chcemy kontynuować. Wszystkie zdjęcia zgromadzone przez nas na Facebooku zostaną automatycznie pobrane do Canvy.

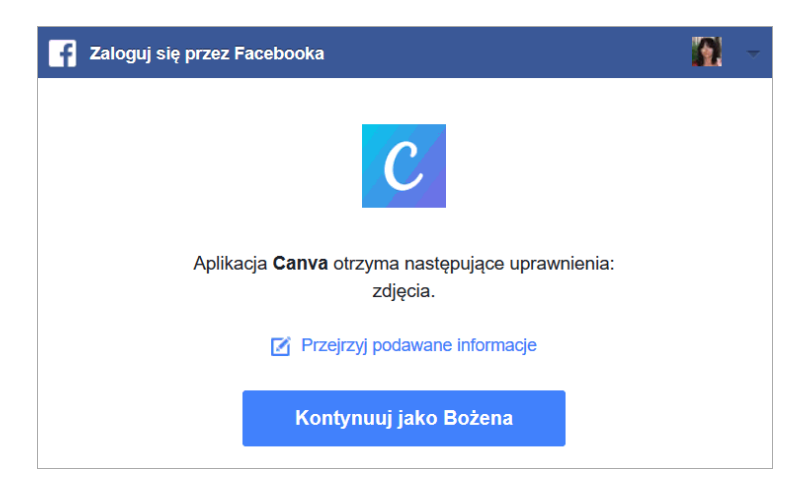

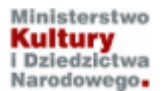

Kurs realizowany w ramach projektu "Baśnie i legendy polskie w komiksie". Projekt dofinansowano ze środków Ministra Kultury i Dziedzictwa Narodowego pochodzących z Funduszu Promocji Kultury.

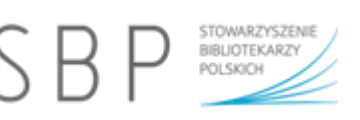

Wybrany obraz przesłany do Canvy klikamy lub przeciągamy w obszar projektu, gdzie zostanie osadzony. Można go tam dowolnie modyfikować za pomocą dostępnych narzędzi, np. zmienić rozmiar czy zastosować filtr.

Canva rekomenduje zamieszczanie obrazów w siatce, co zapewnia większą elastyczność projektowania. W tym celu z lewego menu wybieramy **ELEMENTY**, następnie w zakładce **Siatki** klikamy w odpowiedni wzór.

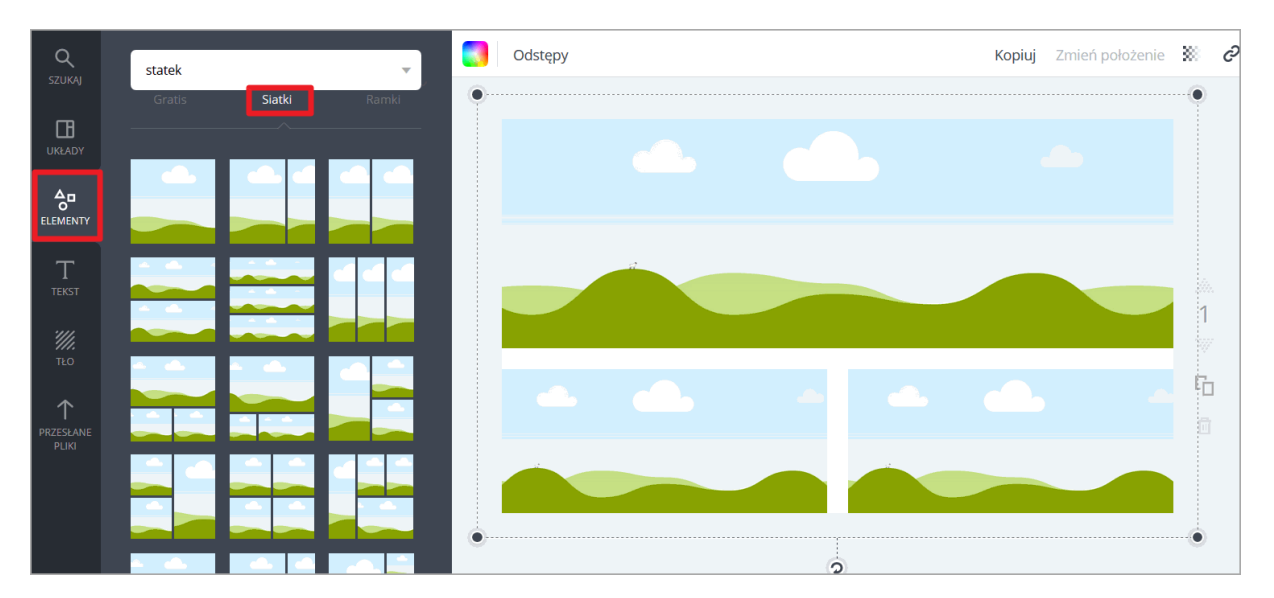

W zależności od tego, jakie obrazy chcemy zamieścić w siatce, wybieramy albo opcję wyszukiwania obrazu, albo z przesłanych plików przeciągamy własne zdjęcia i umieszczamy je w okienkach siatki. Rozmiar zdjęcia dopasuje się automatycznie do obszaru okienka siatki.

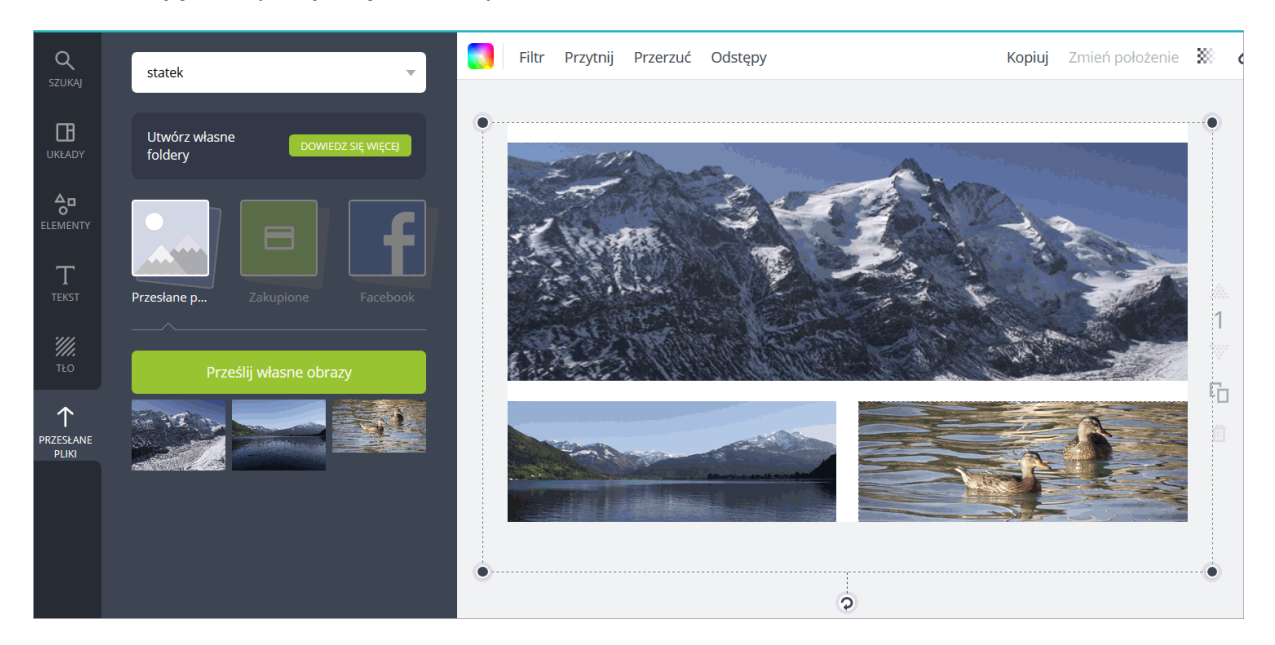

Teraz można na poszczególne obrazy nakładać kształty, ikonki, inne obrazy (z odpowiednią przezroczystością), elementy tekstowe itp.

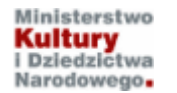

Żeby usunąć obraz z projektu trzeba go zaznaczyć przez kliknięcie. Na górnej krawędzi obrazu pojawi się delikatna przerywana linia, świadcząca o tym, że jest zaznaczony. Z górnego menu wybieramy ikonkę kosza. Jeśli w projekcie jest kilka elementów (np. kilka obrazów, kształty czy siatka), to w menu możemy wybrać **Usuń obraz** – jeśli ma być usunięty tylko zaznaczony obiekt lub **Usuń element**, co spowoduje usunięcie z projektu wszystkich elementów.

STOWARZYSZENIE BIBLIOTEKARZY

POLSKICH

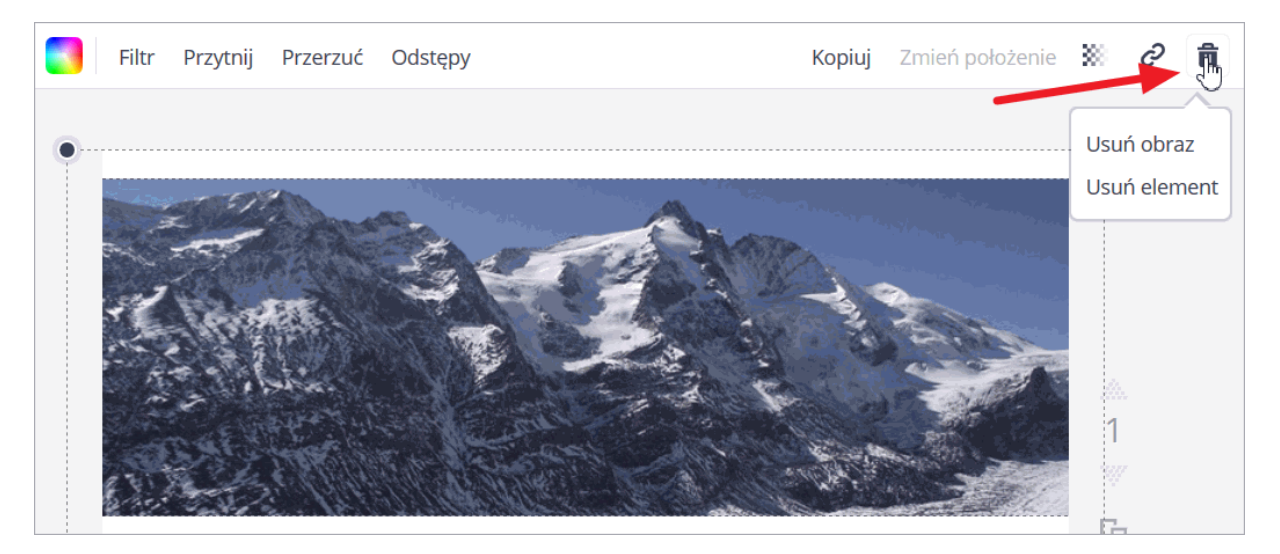

Jeśli chcemy zmienić obraz wstawiony w siatkę na inny, można obrazu z siatki nie usuwać, wystarczy wyszukać odpowiednie zdjęcie i przeciągnąć je na istniejący obraz. Nowe zdjęcie zastąpi automatycznie dotychczasowe.